## ΜΑΘΗΜΑ: "Πληροφορική με Εφαρμογές Στατιστικής" ΕΡΓΑΣΤΗΡΙΟ 5: Βασικά Στατιστικά Μέτρα & Υπολογισμός με το CALC ΙΙ

**Άσκηση 1<sup>η</sup>:** Ανοίξτε το CALC και φορτώστε το αρχείο Lab5.ods (υπάρχει στη σελίδα του μαθήματος στο e-class, στα *Έγγραφα*). Το dataset είναι από το βιβλίο των Berk and Carey (2000) *Data Analysis with Microsoft Excel*, Duxbury (ελαφρώς τροποποιημένο). Κατεβάστε το στον υπολογιστή σας και στη συνέχεια ανοίξτε το με το LibreOffice CALC. Παρατηρήστε ότι έχει ένα μόνο φύλλο εργασίας, στο οποίο δίνονται τιμές των παρακάτω μεταβλητών

<u>Price:</u> Τιμή πώλησης του σπιτιού
<u>Square\_feet:</u> Το μέγεθος του σπιτιού σε τετραγωνικά πόδια (μονάδα μέτρησης εμβαδού, 1 square feet = 0.09290304 square meters)
<u>Age:</u> Ηλικία του σπιτιού (σε έτη)
<u>Features:</u> Πλήθος αντικειμένων οικιακού εξοπλισμού (π.χ. πλυντήριο πιάτων, ψυγείο, φούρνος μικροκυμάτων, το πολύ 11)
<u>NE\_Sector:</u> Βρίσκεται στη νοτιοανατολική πλευρά της πόλης (Yes/No)
<u>Corner\_Lot:</u> Το σπίτι βρίσκεται στη γωνία του δρόμου (Yes/No)
<u>Offer\_Pending:</u> Εκκρεμεί προσφορά για το σπίτι (Yes/No)
<u>Annual\_Tax:</u> Εκτιμώμενο ποσό ετήσιου φόρου ακίνητης περιουσίας

Χρησιμοποιώντας τα δεδομένα της στήλης «**Price**» και τις κατάλληλες συναρτήσεις του CALC, να απαντήσετε στις παρακάτω ερωτήσεις:

- 1. Υπολογίστε τα  $Q_1$ ,  $Q_3$ ,  $IQR = Q_3 Q_1$ . Στη συνέχεια, υπολογίστε τις τιμές KOT = max{ $X_{(1)}$ ,  $Q_1 1.5*IQR$ }, AOT = min{ $X_{(n)}$ ,  $Q_3 + 1.5*IQR$ }. Να βρεθεί το ποσοστό των σπιτιών με τιμή πώλησης μικρότερη της KOT, το αντίστοιχο ποσοστό των σπιτιών με τιμή πώλησης μεγαλύτερη της AOT και το συνολικό ποσοστό σπιτιών που ικανοποιούν τη συνθήκη { $T_{i}$ μή Πώλησης < KOT ή  $T_{i}$ μή Πώλησης > AOT}.
- 2. Να υπολογιστεί και να ερμηνευτεί η τιμή του συντελεστή μεταβλητότητας CV (ως προς την ομοιογένεια του δείγματος). Δίνεται ότι  $CV = \frac{s}{\bar{x}}$ .
- 3. Να υπολογιστούν οι τιμές των μέτρων  $\frac{1}{n}\sum |x_i A|$ , όπου το  $A = \overline{X}$  (άρα θέλετε τη μέση απόλυτη απόκλιση, MAD, και μπορείτε να χρησιμοποιήσετε τη συνάρτηση AVEDEV του CALC) καθώς και η διάμεση απόλυτη απόκλιση (δηλ. η διάμεσος των αποκλίσεων  $|x_i \delta|$ , i = 1, 2, ..., n, όπου  $\delta$  η δειγματική διάμεσος .
- 4. Να υπολογιστεί ο 10% και ο 20% περικομμένος μέσος (χρησιμοποιήστε τη συνάρτηση =TRIMMEAN() του CALC).
- 5. Να υπολογιστεί ο συντελεστής GINI και η μέση διαφορά GINI για τις τιμές της μεταβλητής Price.

6. Να βρεθεί το μοναδικό πλήθος τιμών της AGE. Η διαδικασία είναι η εξής:

βήμα 1. Επιλέξτε το array με τις τιμές της AGE Aπό το Menu, επιλέξετε Data / More Filters / Standard Filter. βήμα 2. Στο παράθυρο διαλόγου, στην 1<sup>η</sup> γραμμή σχετικά Φίλτρα Κριτηρίων (Filter Criteria) βήμα 3. δώστε "None" στο Όνομα Πεδίου (Field Name). Πατήστε πάνω στο Options (Επιλογές) για να εμφανιστούν περισσότερες επιλογές. βήμα 4. Επιλέξτε το «No duplications" (όχι διπλοεγγραφές, μοναδικές τιμές) βήμα 5. Επιλέξτε το "Copy results to:" και δώστε τον πλήρη προορισμό κελιού στο πεδίο. βήμα 6. Αποεπιλέξτε το "Keep filter criteria". βήμα 7. βήμα 8. Αν το array που επιλέξατε στο 1 δεν περιλαμβάνει τίτλο, αποεπιλέξτε το "Range contains column labels". Αν θέλετε να υπάρχει διάκριση μεταξύ Κεφαλαίων ή όχι (εδώ δε θέλετε κάτι τέτοιο βήμα 9. γιατί αναζητάτε μοναδικές εγγραφές σε αριθμητικά δεδομένα) επιλέξτε «Case sensitive". Πατάμε ΟΚ. βήμα 10.

Πριν φύγετε, να αποθηκεύσετε (σε δικό σας φάκελο, είτε στο σκληρό δίσκο του Η/Υ στο εργαστήριο, είτε σε "φλασάκι") το βιβλίο εργασίας που δημιουργήσαμε στο 5ο εργαστήριο. Να δώσετε το όνομα LAB5.ods. Ενδέχεται να το χρησιμοποιήσουμε και σε επόμενη διάλεξη (οπότε φροντίστε να το πάρετε μαζί σας πριν φύγετε).